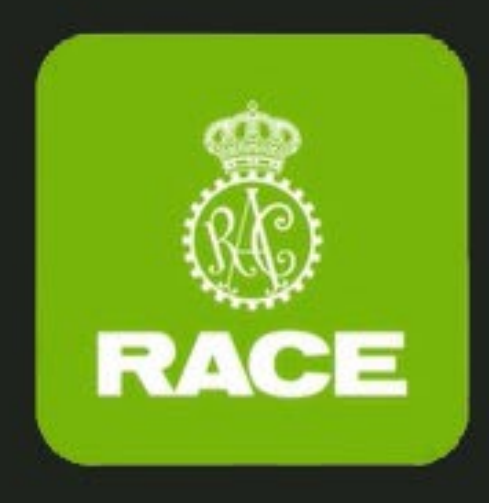

# MANUAL DE USO APP RESERVAS RACE

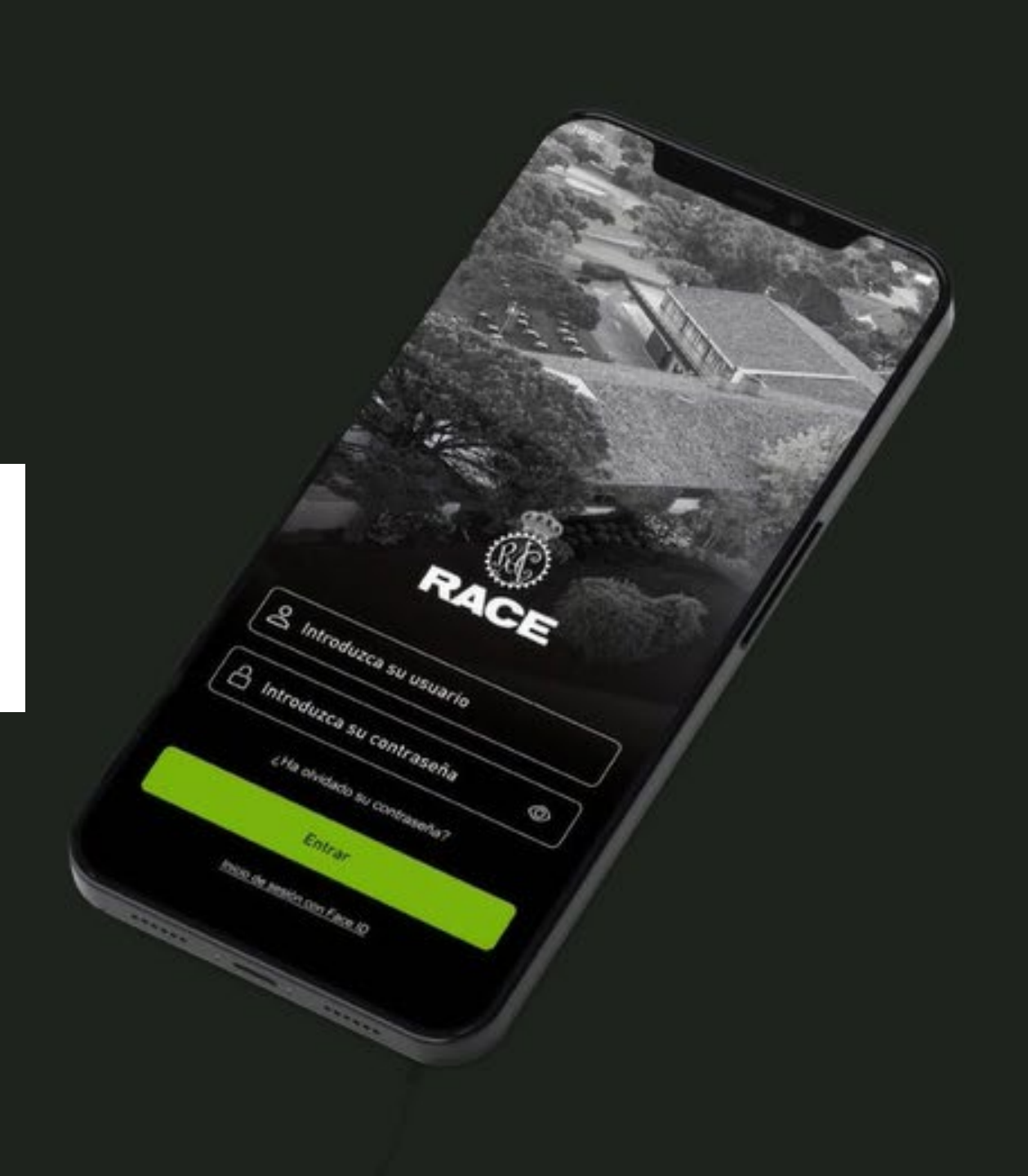

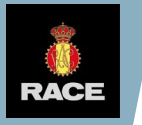

## ÍNDICE

<u>Cómo crear una nueva contraseña</u>

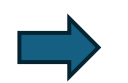

Cómo modificar su contraseña

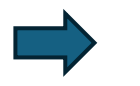

Cómo acceder con su carnet de Socio Propietario e invitaciones

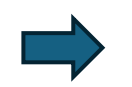

Cómo recargar el saldo del Compass

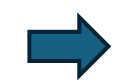

Cómo enviar solicitudes de amistad y crear grupos

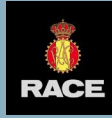

Para crear su nueva contraseña por primera vez deberá seleccionar la opción **¿Ha olvidado su contraseña?.** 

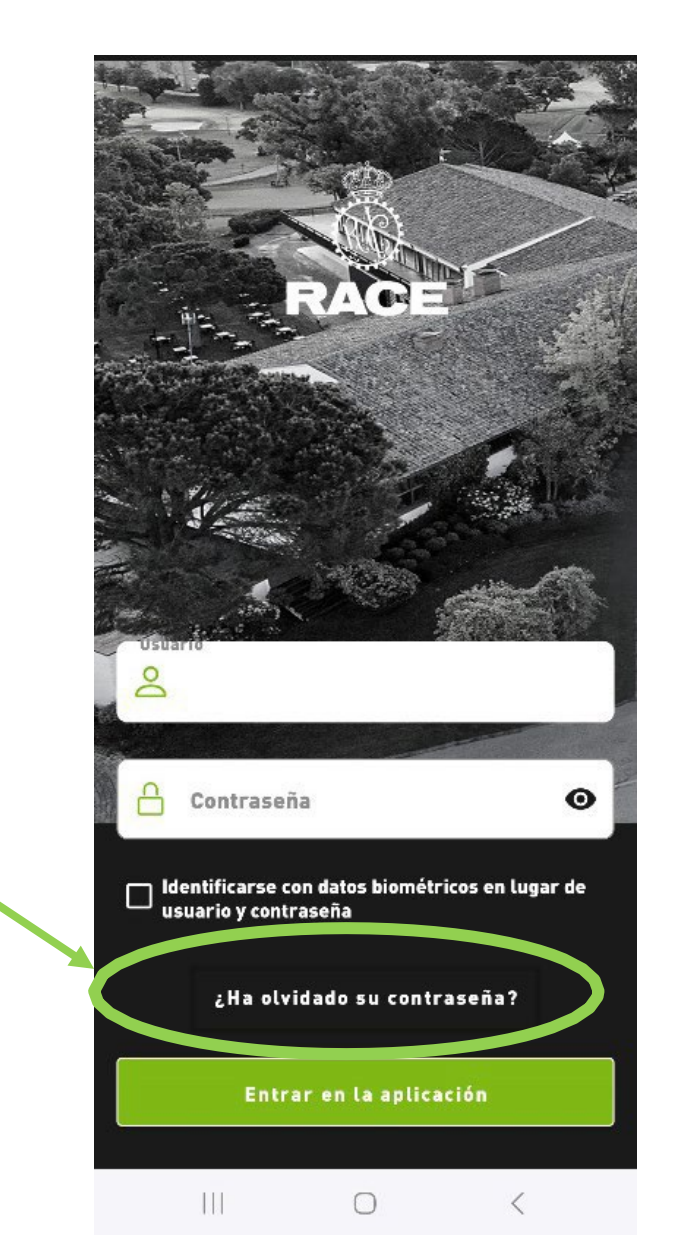

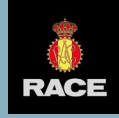

Posteriormente, en el campo "Usuario" deberá introducir su número de socio (PRXXXXXX) y, o bien su **correo electrónico,** o su **teléfono móvil** para recibir el código que le permitirá cambiar su contraseña.

#### Recuperación de Contraseña

| Usuario            |            |
|--------------------|------------|
| 🛓 Usuario          |            |
| Correo Electrónico |            |
| Correo Electrónico | Por correo |
| Móvil              |            |
| 🔲 Móvil            | Por SMS    |

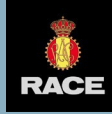

Introduzca su número de socio (PR) y el **código alfanumérico de reseteo** que habrá recibido a través de correo electrónico o SMS y pinche "Resetear".

# **Resetear Clave**

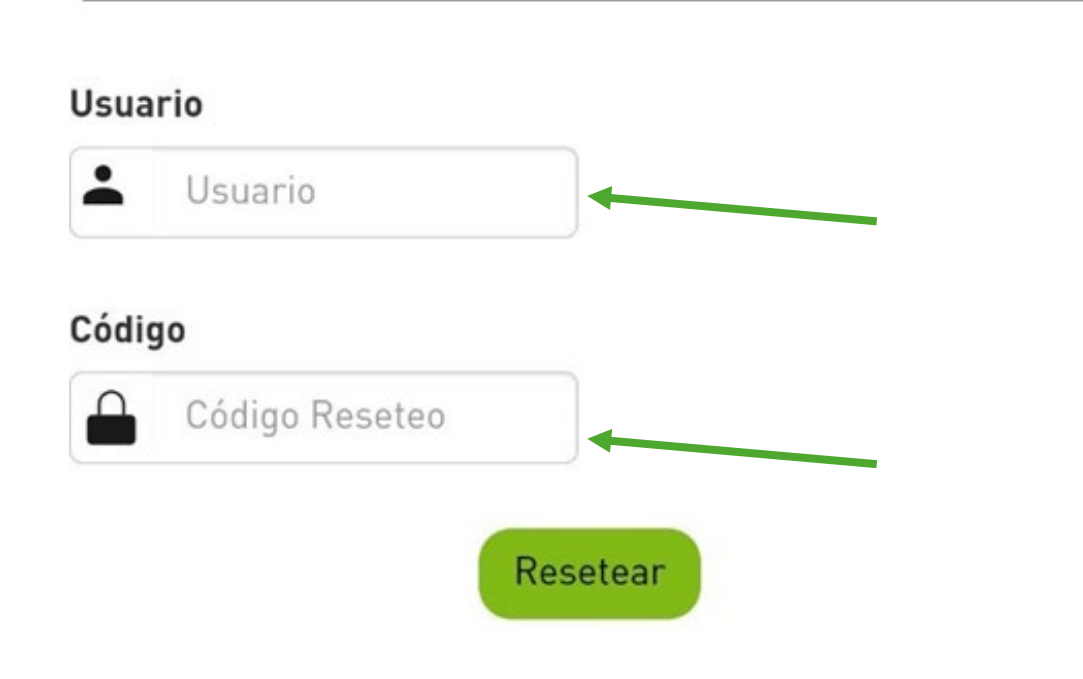

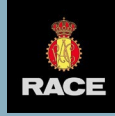

A continuación, podrá generar su nueva contraseña. Deberá contener **los requisitos indicados**.

#### **Cambiar Clave**

#### Requerimientos de clave

- La longitud debe ser mayor ó igual a 8 caracteres y que no exceda los 64 caracteres.
- Tiene que contener alguna mayúscula.
- Tiene que contener alguna minúscula.
- Tiene que contener algun número.
- Tiene que contener algun cáracter especial.

#### **Clave Nueva**

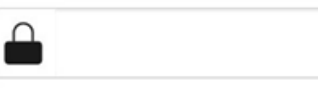

#### **Confirmar Clave Nueva**

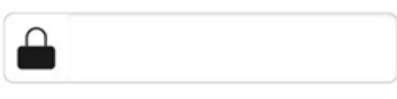

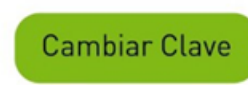

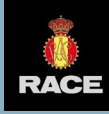

# CÓMO MODIFICAR SU CONTRASEÑA

Podrá modificar su contraseña o clave de acceso en cualquier momento de la siguiente manera:

- Haga click en su fotografía de perfil, en la parte superior derecha.
- A continuación, en el menú "Datos Personales", podrá sustituir su actual contraseña desde la opción "Usuario y contraseña".

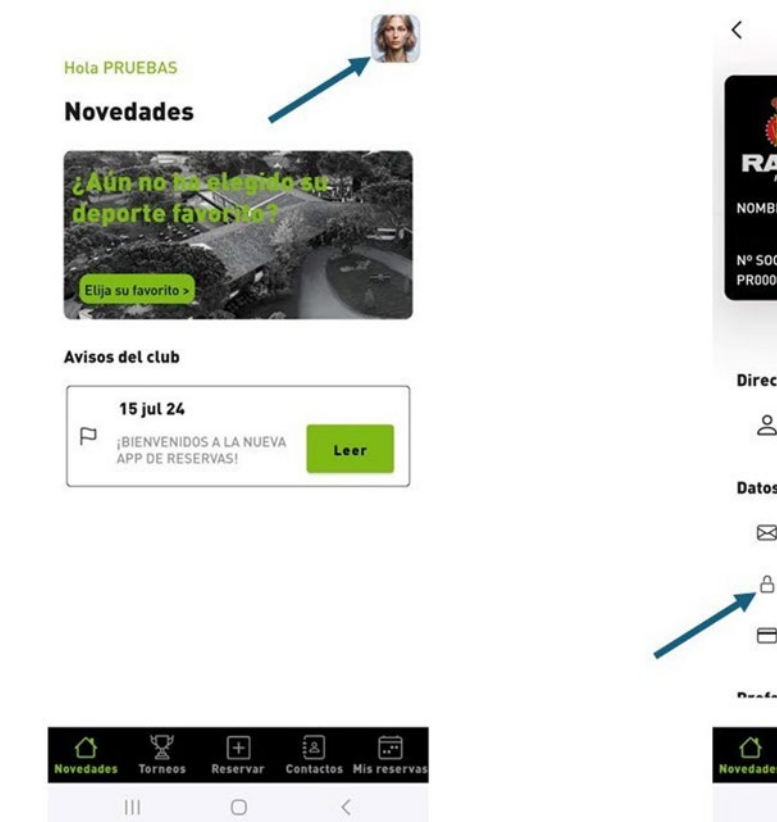

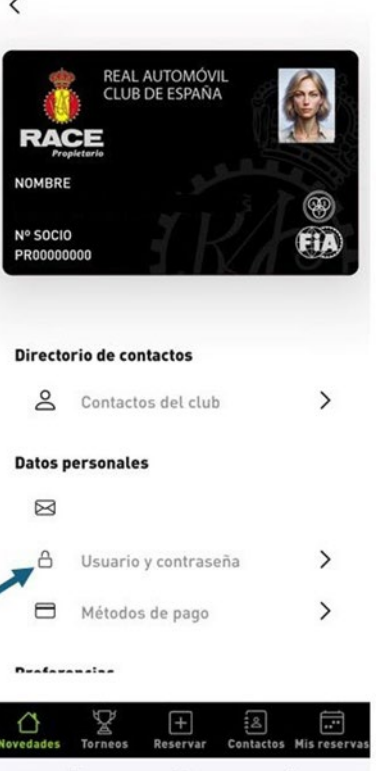

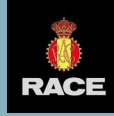

## CÓMO ACCEDER A SU CARNET DE SOCIO E INVITACIONES

Puede encontrar su **código QR de acceso** a las instalaciones del Club de la siguiente manera:

- Pinche sobre su foto de perfil en la parte superior derecha.
- Posteriormente, toque sobre la imagen de su carnet para acceder al código QR.

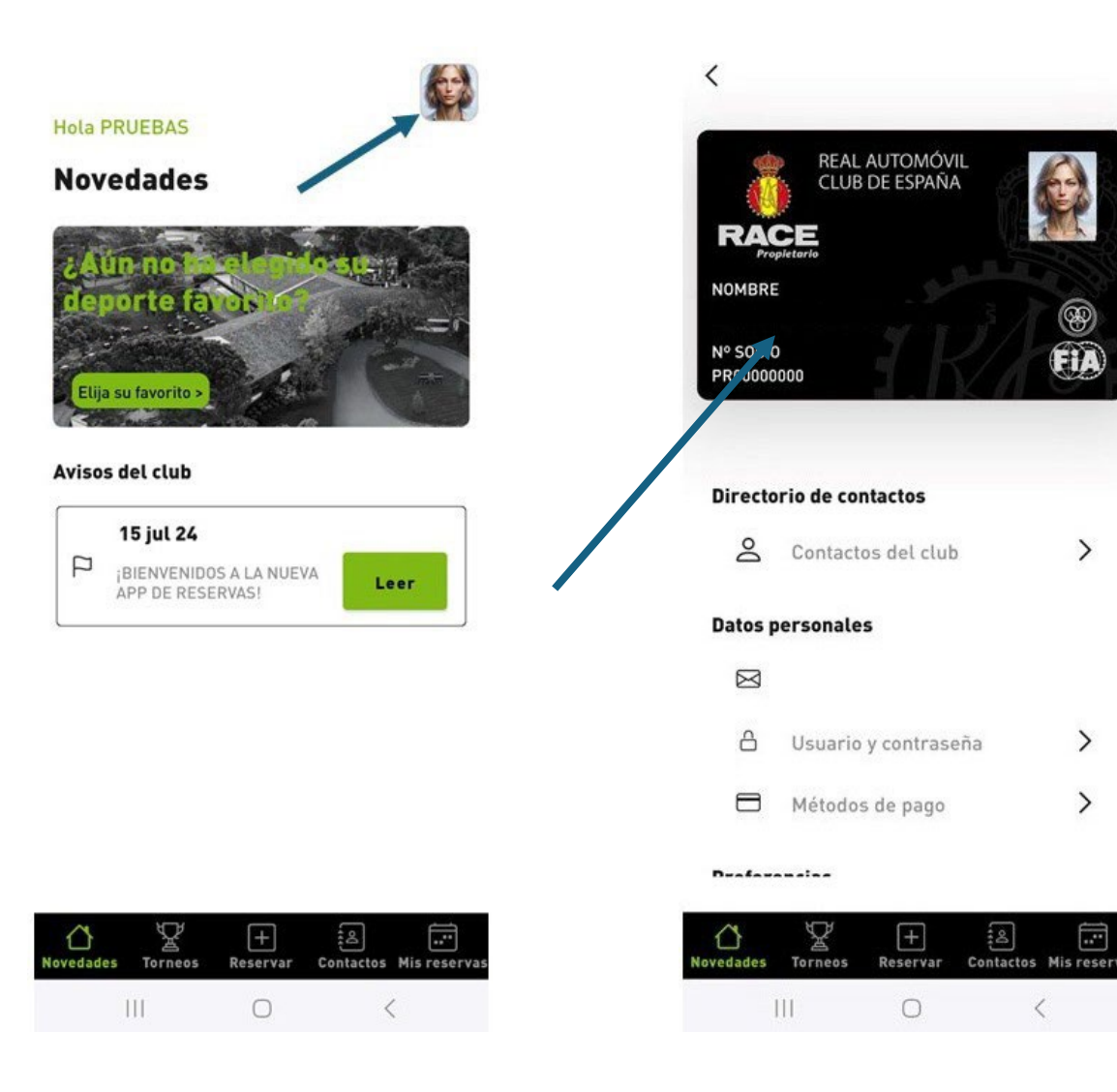

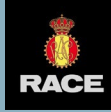

#### CÓMO ACCEDER A SU CARNET DE SOCIO E INVITACIONES

A continuación, se generará el **código QR** de acceso.

Además, en la parte superior encontrará el menú que le permitirá acceder a sus **invitaciones de socio**.

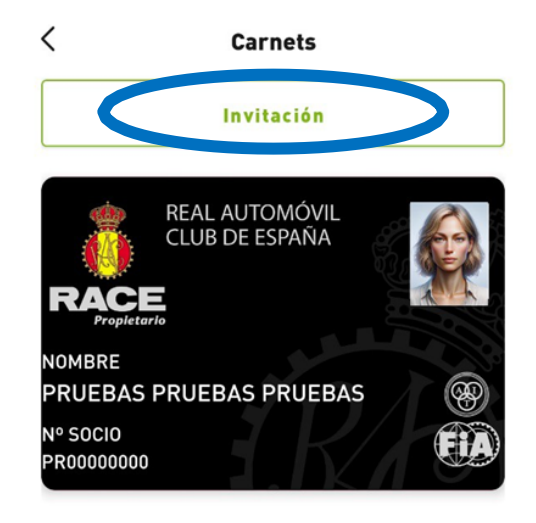

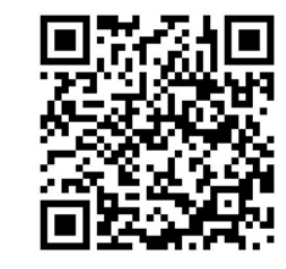

Cerrar

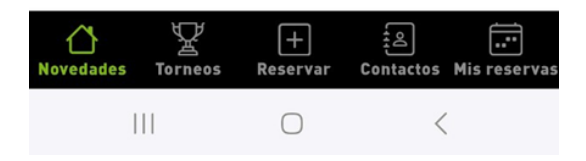

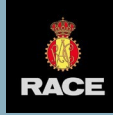

### CÓMO RECARGAR EL SALDO DEL COMPASS

Para recargar el saldo de su **monedero Compass** sólo tendrá que:

- Pinchar sobre su foto de perfil en la parte superior derecha.
- Seleccionar la opción "Métodos de pago" y "Mi Compass"

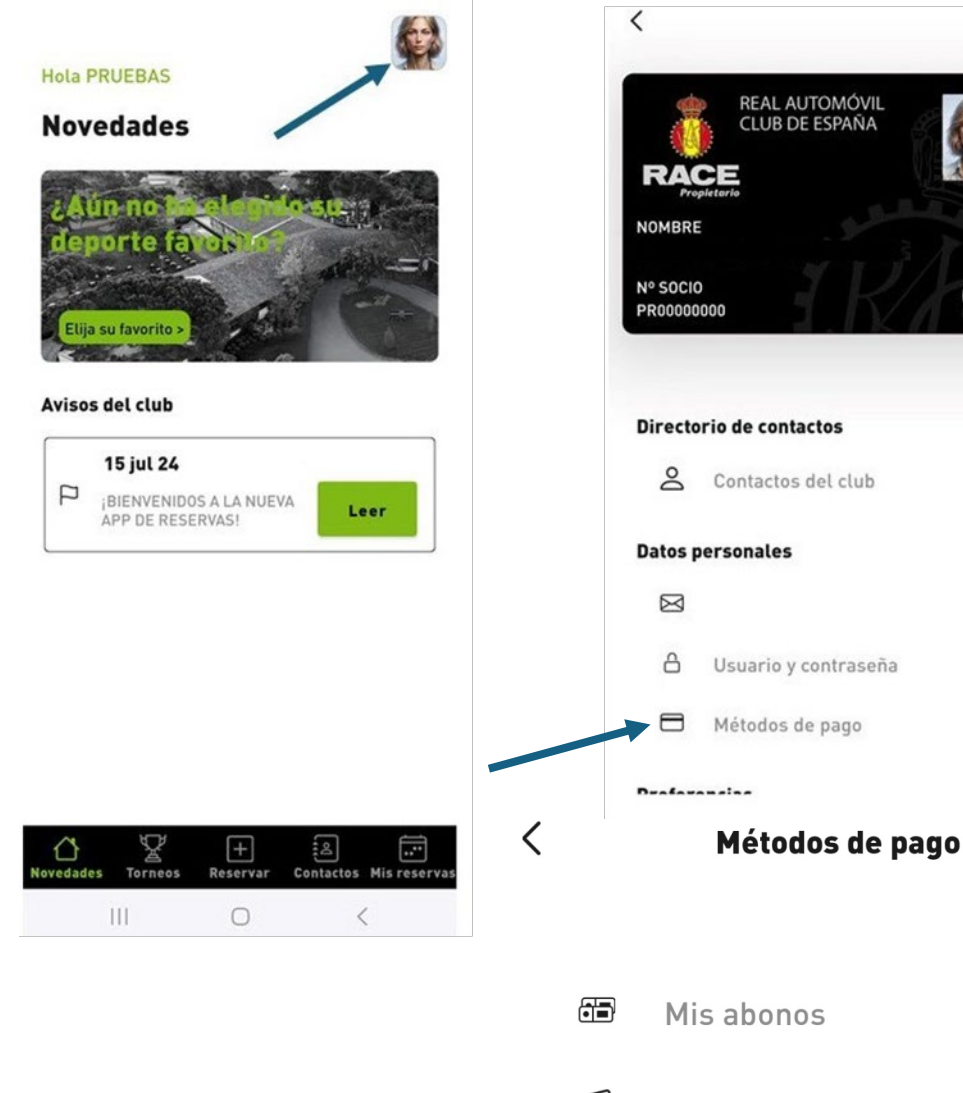

>

>

>

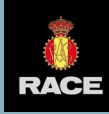

### CÓMO RECARGAR EL SALDO DEL COMPASS

Seleccione la opción "**Recargas**" y el importe que desea recargar. Finalmente, marque "**Agregar aportación**".

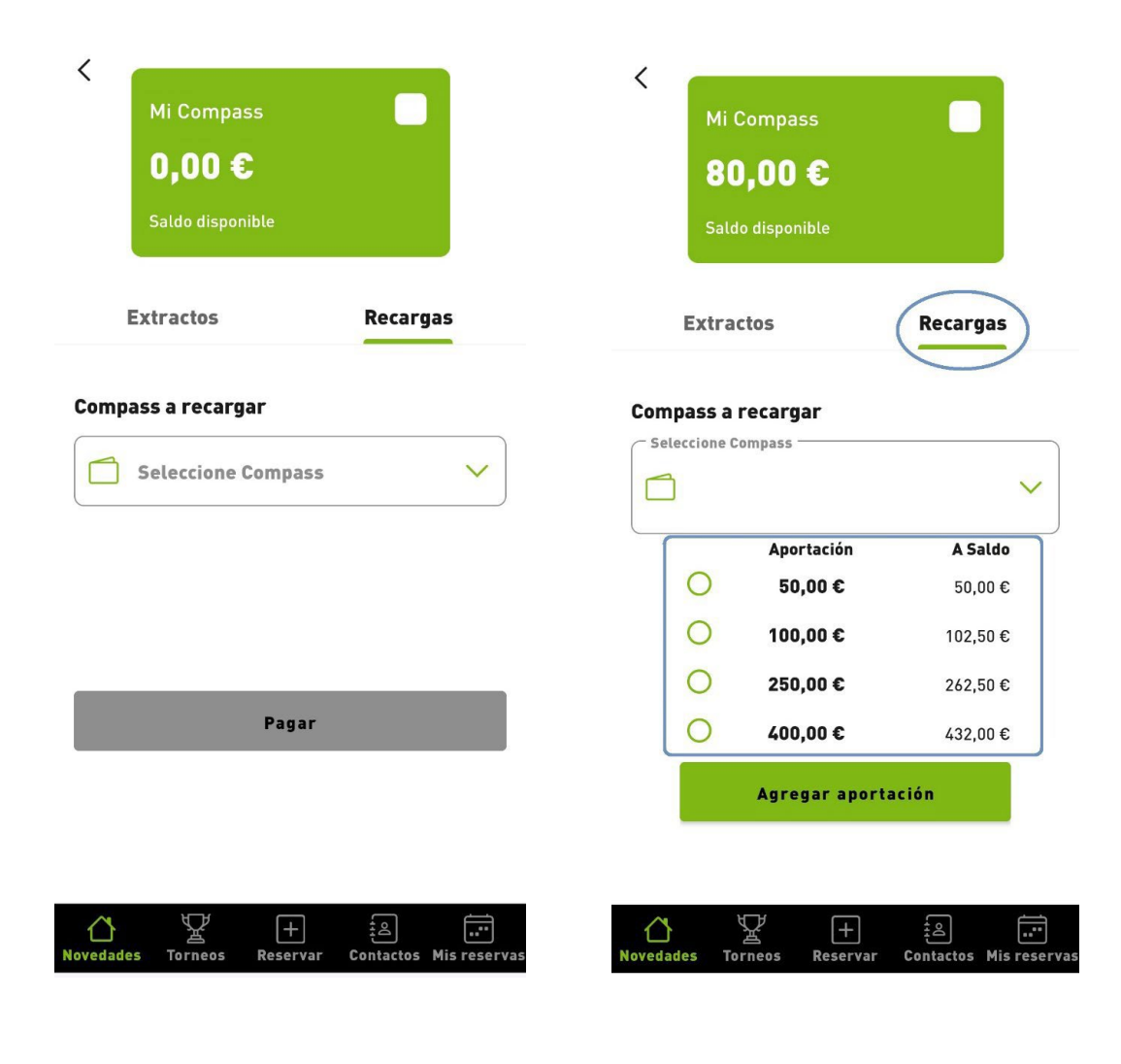

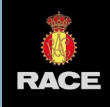

### CÓMO ENVIAR SOLICITUDES DE AMISTAD Y CREAR GRUPOS

Acceda al menú "**Contactos**" desde el menú inferior y seleccione el deporte en el que quiere incluir a sus amigos. Puede guardar contactos diferentes para cada uno de los deportes.

En el buscador deberá incluir **el número de socio (PR)** de los contactos que quiere agregar.

#### Hola PRUEBAS

#### Novedades

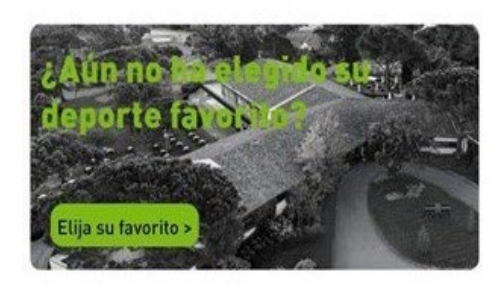

#### Avisos del club

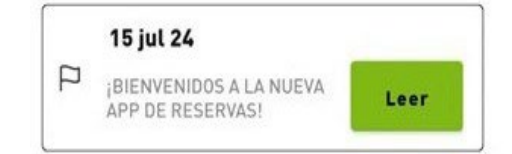

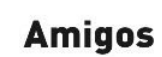

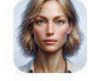

#### Mis amigos

os Mis grupos

Mis amigos de Pádel

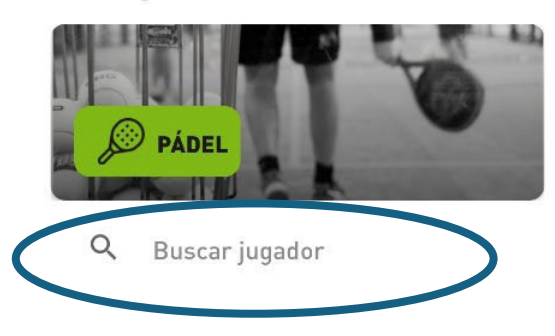

#### Aún no tienes amigos para este deporte

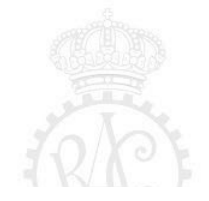

 $\bigcirc$ 

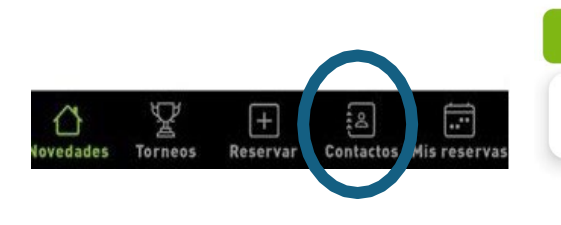

**Q** Buscar jugador

<

**ID** Socio

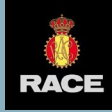

## CÓMO ENVIAR SOLICITUDES DE AMISTAD Y CREAR GRUPOS

Para crear un grupo nuevo acceda a la pestaña "**Mis grupos**".

Agregue el nombre del grupo y seleccione los amigos que quiera incluir en él.

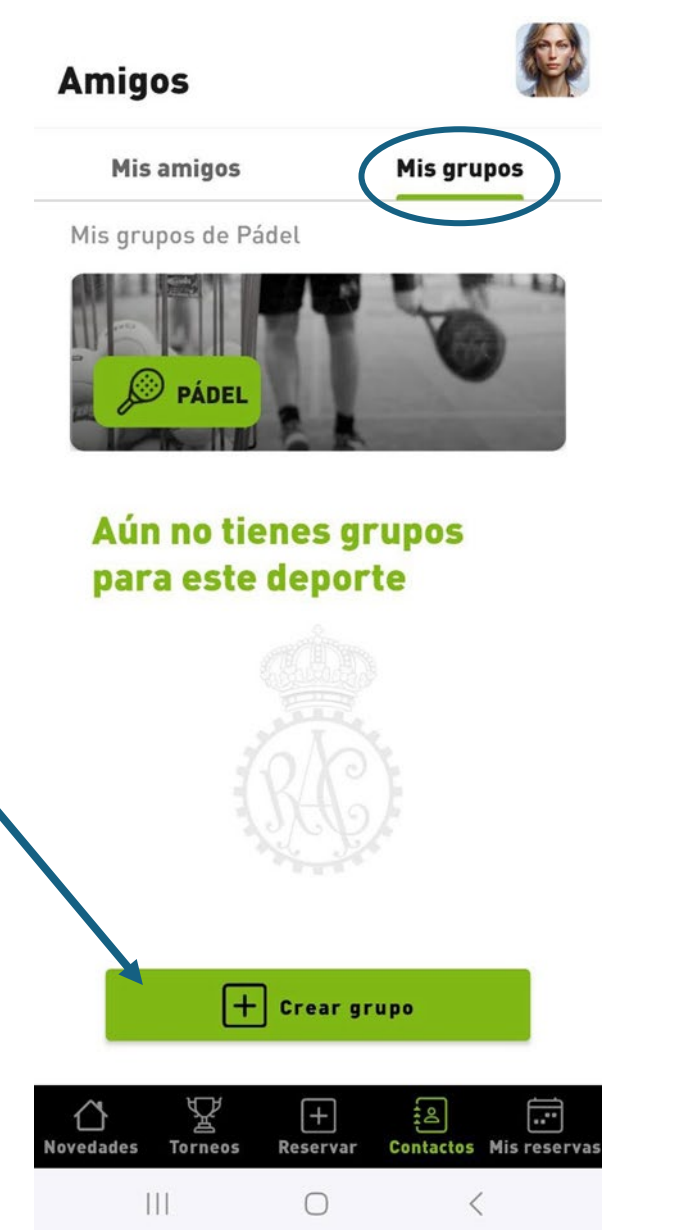

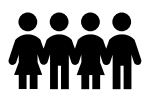

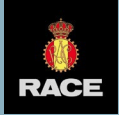

#### ¿PODEMOS AYUDARLE?

#### **COMPLEJO DEPORTIVO DEL RACE**

Contacto: 91 657 00 11

Carretera de Burgos, km 28. Urb. Ciudalcampo. (28707) San Sebastián de los Reyes Madrid (España)